# Viewing the club sales report

#### Step 1: Open the MONSU Website and make sure you are LOGGED IN

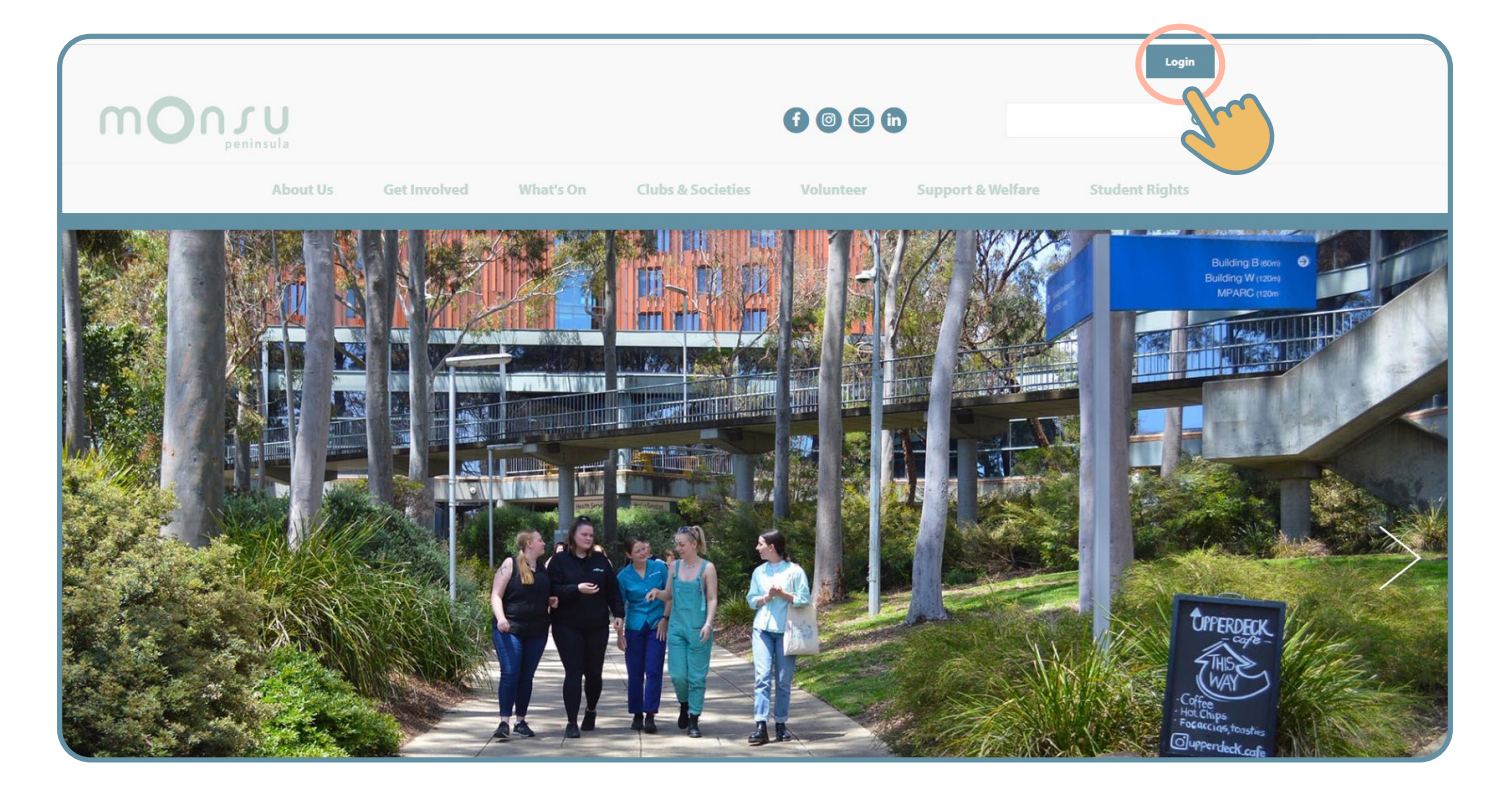

Step 2: Click on "ADMIN" up the top and select your club name from the selection

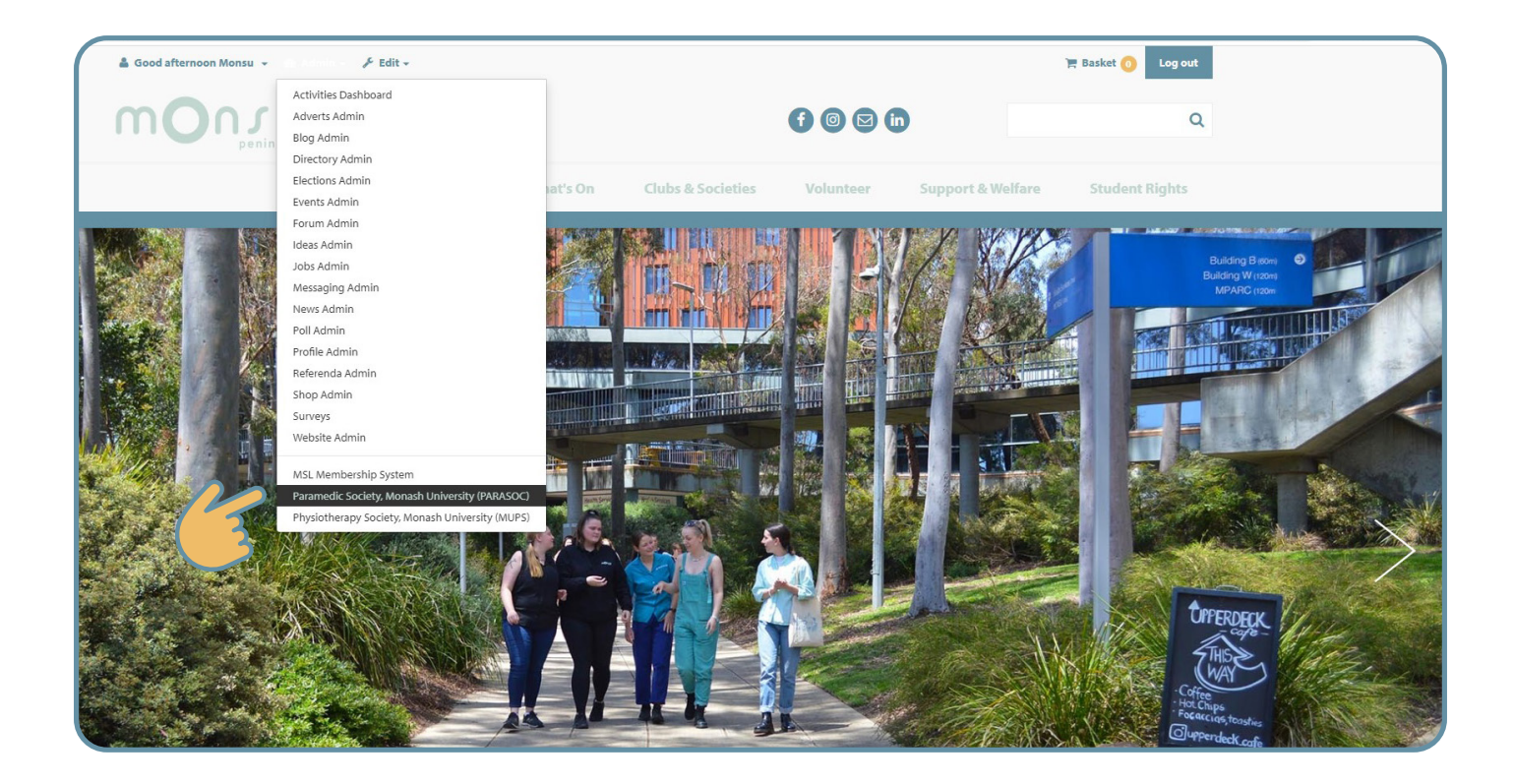

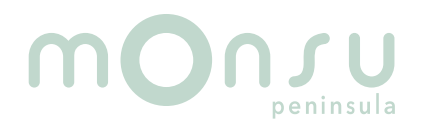

#### Step 3: Click on the sales report icon

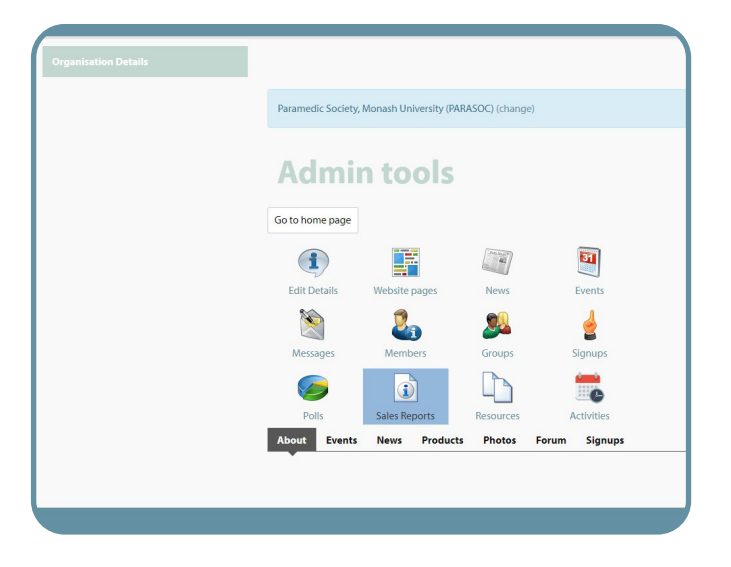

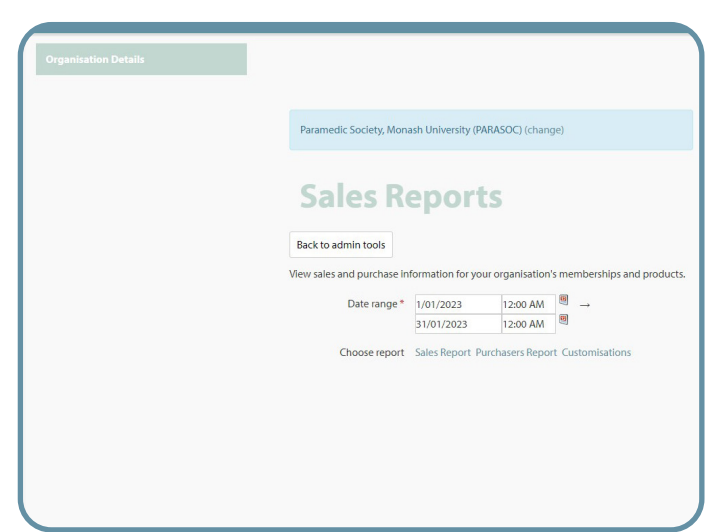

### Step 5: Click on 'Sales report'

| Paramedic Society, Monash University (PARASOC) (change)                               |
|---------------------------------------------------------------------------------------|
| Sales Reports                                                                         |
| Back to admin tools                                                                   |
| View sales and purchase information for your organisation's memberships and products. |
| Date range * 1/01/2023 12:00 AM ♥ →<br>31/01/2023 12:00 AM ♥                          |
| Choose report Sales Report Purchasers Report Customisations                           |
|                                                                                       |
|                                                                                       |
|                                                                                       |
|                                                                                       |

#### Step 7: We suggest you save as an excel file

| ⊲            | 1 of 1 > ▷I ◯ @            |                             | Word                      |
|--------------|----------------------------|-----------------------------|---------------------------|
|              |                            |                             | Excel                     |
| Produc       | t Sales Report             |                             | PowerPoint                |
| Report gener | ated Mon 12 Dec 2022 13:59 |                             | PDF                       |
|              |                            |                             | TIFF file                 |
| Report De    | tails                      |                             | MHTML (web archive)       |
| Product #    | Name                       | Organisation                |                           |
| ALL          | ALL                        | Paramedic Society, Monash I | CSV (comma delimited)     |
|              |                            | (PARASOC)                   | XML file with report data |
| Summary      |                            |                             | Data Fred                 |
| Tennenction  | tuna                       |                             | Data Feed                 |

#### Step 6: You can view your ticket sales like this or save for easier viewing by clinging on the save button

| Back to a                         | dmin tools                           |                             |                |         |          |        |          |
|-----------------------------------|--------------------------------------|-----------------------------|----------------|---------|----------|--------|----------|
| iew sales                         | and purchase in                      | formation for you           | r organisatior | n's mem | berships | and pr | oducts.  |
|                                   | Date range *                         | 1/01/2023                   | 12:00 AM       |         |          |        |          |
|                                   | -                                    | 31/01/2023                  | 12:00 AM       |         |          |        |          |
|                                   |                                      |                             |                |         |          |        |          |
| Id K                              | I of I see                           | ) ) ) () )<br>Dort<br>13:59 | e 100%         | ~       |          | 9      |          |
| Product<br>Report genera          | I of I Sales Reputed Mon 12 Dec 2022 | → ▶I Ù<br>Drt<br>13:59      | 6              | •       |          | 8      |          |
| Produc<br>Report Det<br>Product # | I of I Sales Reputed Mon 12 Dec 2022 | → ▶I Ù<br>Drt<br>13:59      | © 100%         | ~       |          | Fr     | rom Date |

## Step 4: Enter the date range (dd)/(mm)/(yyyy)